### ■対象となるシステム

- フットビュー
- フットビュークリニック
- フットビューSAM
- F-スキャン
- T-スキャン

## Clinseat

- マットスキャン
- (以下ではフットビューSAM を例とします)

#### ■インストール手順

- 1. インストール
- フットビューSAM をインストールすると、デフォルトでは

#### C:\Nitta\FootviewSAMxxx

に実行ファイル等がインストールされます。

データベースやムービーデータはそのサブフォルダ内にインストールされます。

2. データベースの登録

参照するデータベースは、インストール時に Windows 管理下の

ODBC データソースアドミニストレータ

に自動で登録されます。

デフォルトでの登録パスは以下のようになります。

#### C:\Nitta\FootviewSAMxxx\database\footview.mdb

<確認方法>

①[スタート]-[コントロールパネル]-[管理ツール]-[ODBC データソース(32 ビット)]で 「ODBC データソースアドミニストレータ(32 ビット)」ダイアログを開く

②[システム DSN]タブのシステムデータソースでデータベース名を選択した状態で[構成...]ボタンをクリックし「ODBC Microsoft Access セットアップ」ダイアログを開く
③参照するデータベースのパスが表示されるのでそれを確認

④パスが長い場合、すべてが表示されない場合がある

この場合、[選択...]ボタンをクリックすると参照するデータベースを手動で選択できるようになり、すべてのパスが確認できる

■バージョンアップ手順

3. データベースフォルダのバックアップ

バージョンアップ等を行う場合、はじめに、データベースフォルダをバックアップしてく

ださい。

## $C: \ensuremath{\sc xxx} \ensuremath{\sc xxx} \ensuremath{\sc xxxx} \ensuremath{\sc xxxx} \ensuremath\ensur$

を、CDやUSBメモリ、デスクトップ等にコピーしておきます。

4. 旧バージョンをアンインストール

「プログラムの追加と削除」により、フットビューSAMをアンインストールしてください。

5. 新しいバージョンのインストール

新しいバージョンのフットビューSAM をインストールすると、1. と同様に、

### C:\Nitta\FootviewSAMxxx

にインストールされます。

6. 参照データベースの変更

(バージョンは適用するものに読み替えてください)

ver6.60 では、

C:\#Nitta\#FootviewSAM660\#database\#footview.mdb

と登録されていましたが、ver6.61 をインストールすると、これも自動で

# $C: \circle{table} X is the the table of the table of the table of the table of table of tab$

に変更されます。

7. データベースのリストア

バックアップしたデータベースフォルダを、新しくインストール・作成されたフォルダに コピーしてください。

 $C: \verb"¥Nitta \verb"¥Footview661 \verb"¥database"$ 

■PC の移行時

バージョンアップ手順の3,5,7を実施してください。

### ■注意事項

1. データベースファイルの互換

フットビュー、フットビュークリニック、フットビューSAM の各バージョンには互換性が あります。

ただし、フットビューSAM はデータベース項目が追加されているため、データベースをコ ピーした場合には追加の手順が必要となります。項目 2.を参照してください。

2. データベースの認識の失敗

フットビューをバージョンアップした場合、はじめの起動時にデータベースが正常に認識 されない場合があります。

この場合、

## C:\\$Nitta\FootviewSAMxxx\database

フォルダ内(バージョンは適宜、読み替えてください)の「\*\*\*\*\*\*.tst」ファイルを削除 した後、アプリケーションを再起動してください。

3. 旧バージョンをアンインストールしない場合

この場合、データベースが2つ存在することになります。

データベースは、常に「後にインストールした方」を参照するため、必要なデータベース は「後にインストールした方」のフォルダに入れてください。

旧バージョンを起動した場合でも、後にインストールした(新しいバージョンの)データ ベースを参照するので注意が必要です。